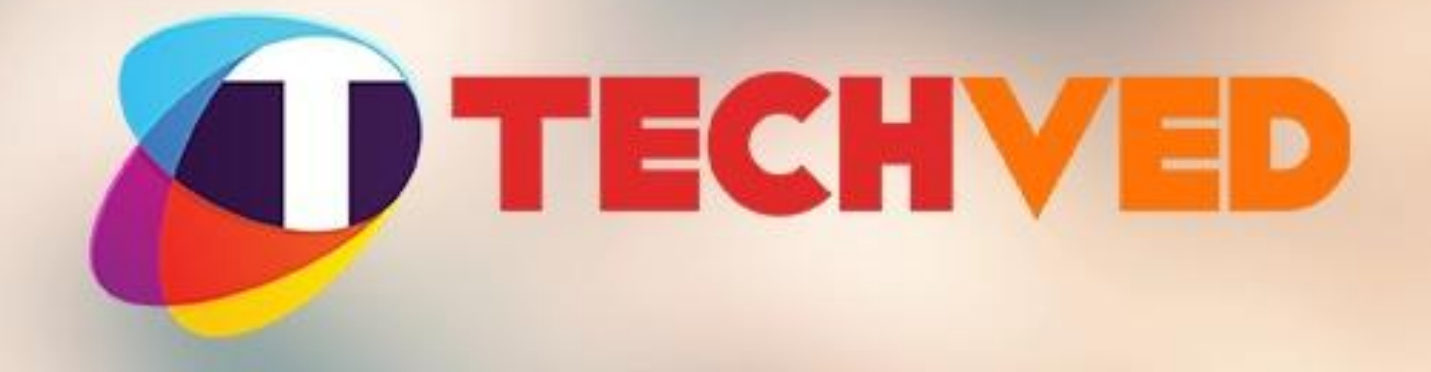

### EXPERIENCE THE DIGITAL GORGEOUSNESS!

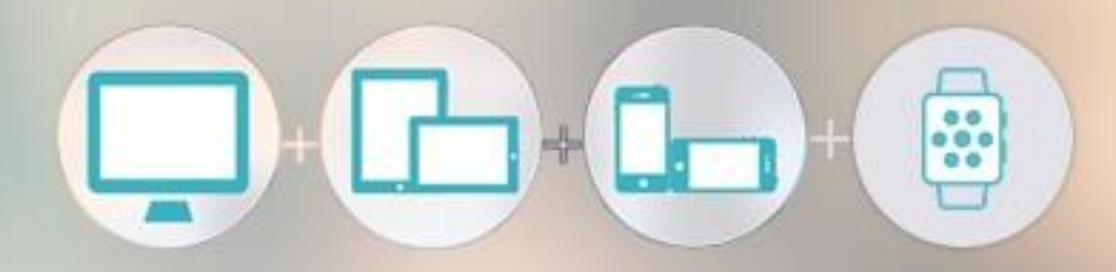

### **UT: Axis Bank Website**

This Review is based on -

# User behavior observations made on Axis Bank Website via Desktop and Mobile

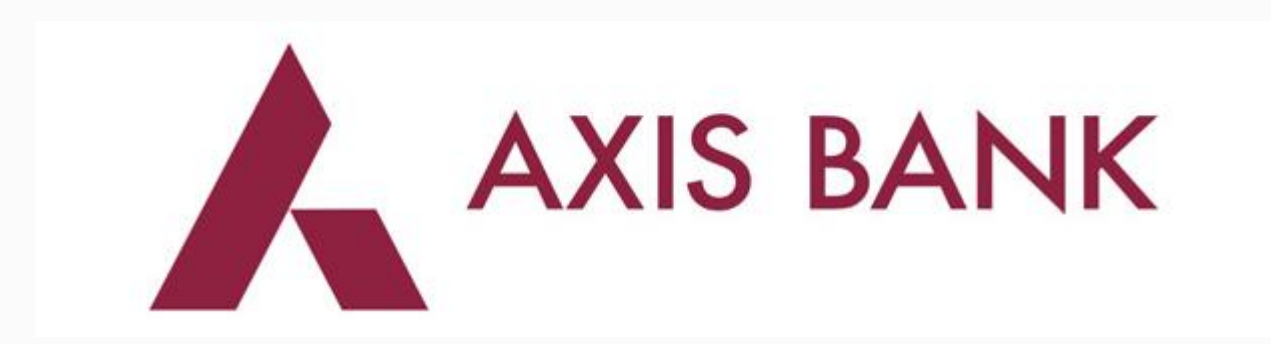

#### Usability Testing Report

Date: 04<sup>th</sup> May 2016 Report created by: Techved Consulting India Pvt. Ltd.

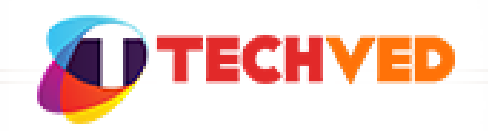

## Determining the goals

The goals of Usability Test were :

- Discovery: Understand whether the user can find what he is looking for on the Website
- Comprehensibility: Is the information provided to him easy to understand?
- Information: Is the content shown to him enough?
- What would be user's next step, would he apply or not?

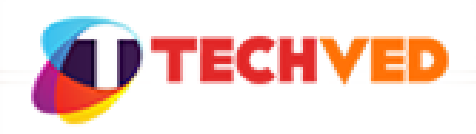

## Delhi

| Profile           | Axis Bank | Other<br>Banks | Total |
|-------------------|-----------|----------------|-------|
| Retail Mobile     | 5         | 3              | 8     |
| Retail Desktop    | 5         | 4              | 9     |
| Corporate Mobile  | 1         | 0              | 1     |
| Corporate Desktop | 2         | 0              | 2     |
| Total             | 13        | 7              | 20    |

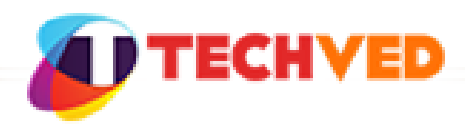

## Bangalore

| Profile           | Axis Bank | Other<br>Banks | Total |
|-------------------|-----------|----------------|-------|
| Retail Mobile     | 5         | 3              | 8     |
| Retail Desktop    | 5         | 3              | 8     |
| Corporate Desktop | 3         | 0              | 3     |
| Total             | 13        | 6              | 19    |

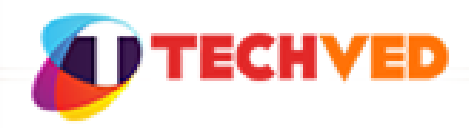

#### **General Findings**

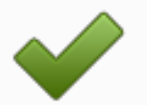

First thing noticed

Majority of the users noticed "Open an Account" and the banner at once

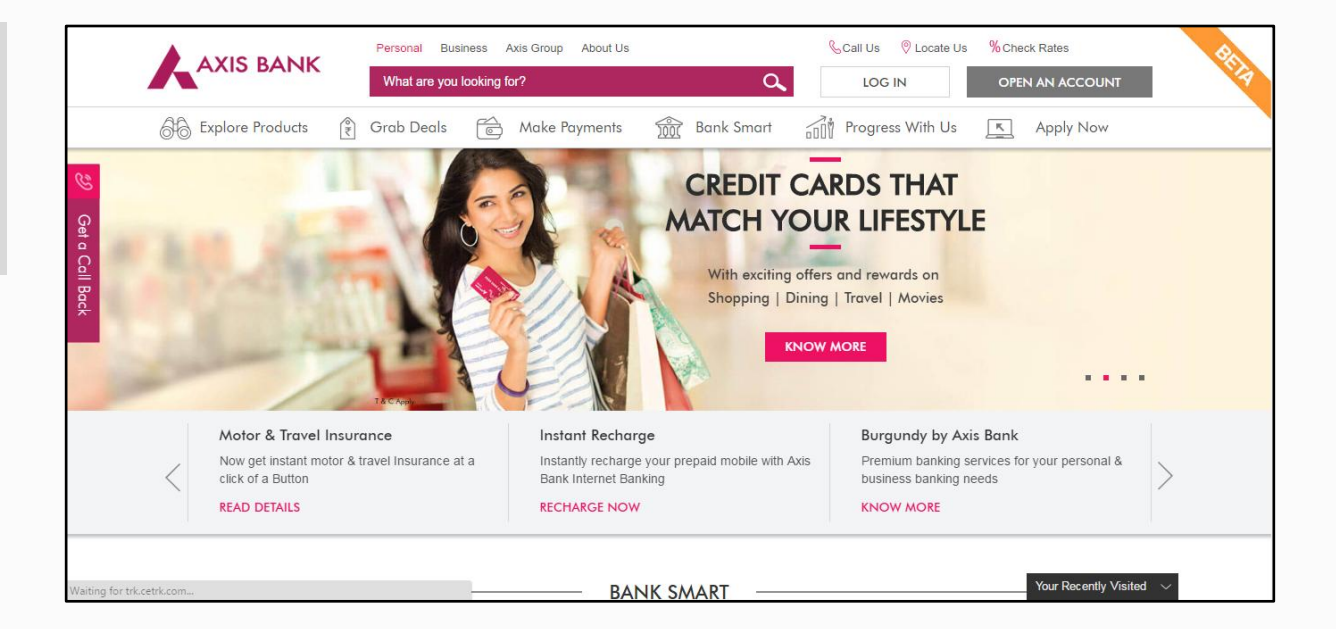

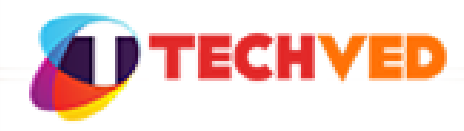

#### **General Findings**

Recently Visited not used

Users did not click on 'Recently Visited'

Why? Users tried searching for the pages by browsing through megamenu

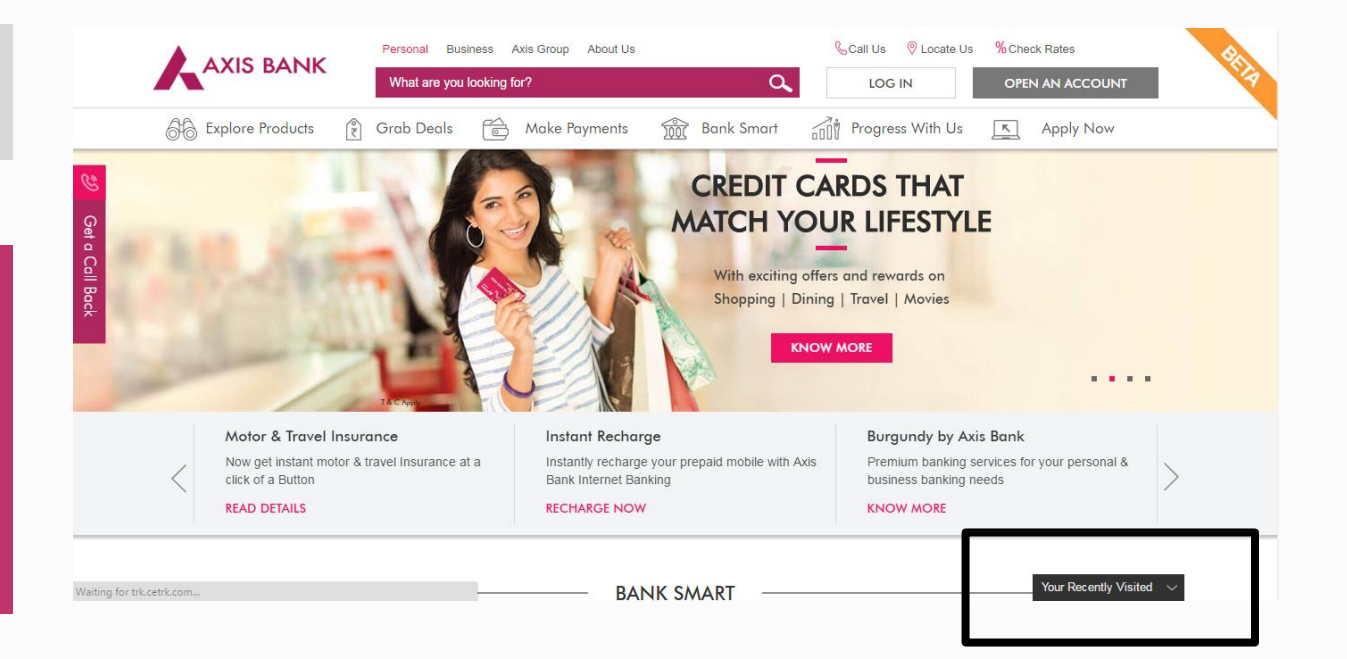

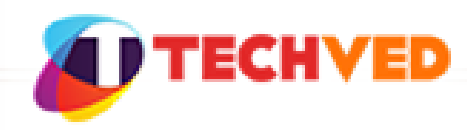

#### **General Findings**

'Go to the top' Button was not used

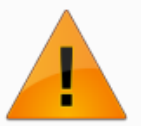

Users did not use the "Go to the Top Icon"

Why? Users scrolled back up or used the floating menu to go to another page

| ٨ | (IS BANK Explore Products                                                                          | Grab Deals Mak                | e Payments                                                        | Bank Smart                                        | Progress With Us                                    | Apply Now                                                       | Q, OPEN AN ACCOUNT                                                                | r I 🛛 🍕 |
|---|----------------------------------------------------------------------------------------------------|-------------------------------|-------------------------------------------------------------------|---------------------------------------------------|-----------------------------------------------------|-----------------------------------------------------------------|-----------------------------------------------------------------------------------|---------|
|   | Тастр                                                                                              |                               | 51                                                                |                                                   |                                                     |                                                                 | •••                                                                               |         |
| < | Motor & Travel Insurance<br>Now get instant motor & travel in<br>click of a Button<br>READ DETAILS | surance at a                  | Instant Rech<br>Instantly recha<br>Bank Internet I<br>RECHARGE NO | n <b>arge</b><br>Irge your prepa<br>Banking<br>DW | aid mobile with Axis                                | Burgundy by A<br>Premium bankin<br>business bankin<br>KNOW MORE | Axis Bank<br>g services for your personal &<br>g needs                            | >       |
|   |                                                                                                    |                               | — В.                                                              | ANK SMA                                           | ART                                                 |                                                                 |                                                                                   |         |
|   |                                                                                                    |                               | S.                                                                |                                                   | ↓<br>∘                                              |                                                                 |                                                                                   | >       |
|   | Internet Banking                                                                                   | Branch                        | n Banking                                                         |                                                   | Axis Mobile                                         | e                                                               | Lime Wallet                                                                       | -       |
|   | Bank online, it is comfortable,<br>safe and secure.                                                | For easy, has<br>visit any of | sle-free banking<br>our branches.                                 | 9,                                                | Get your bank on-th<br>access money an<br>anywhere. | e-move,<br>ytime,                                               | Explore a fresh way to ay,<br>shop, track and bank on our<br>Your Recently /isite | d ~     |

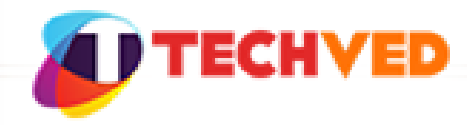

### Home Loan

Scenario : "You need to buy a new home and you need to take a loan, how will you do that?"

#### Objective:

- Does the user understand where to find it?
- Does the user notice the options in the mega-menu?
- Does the user find the information provided sufficient?
- What is the next step that the user will take?
- Does he notice the rates and charges?

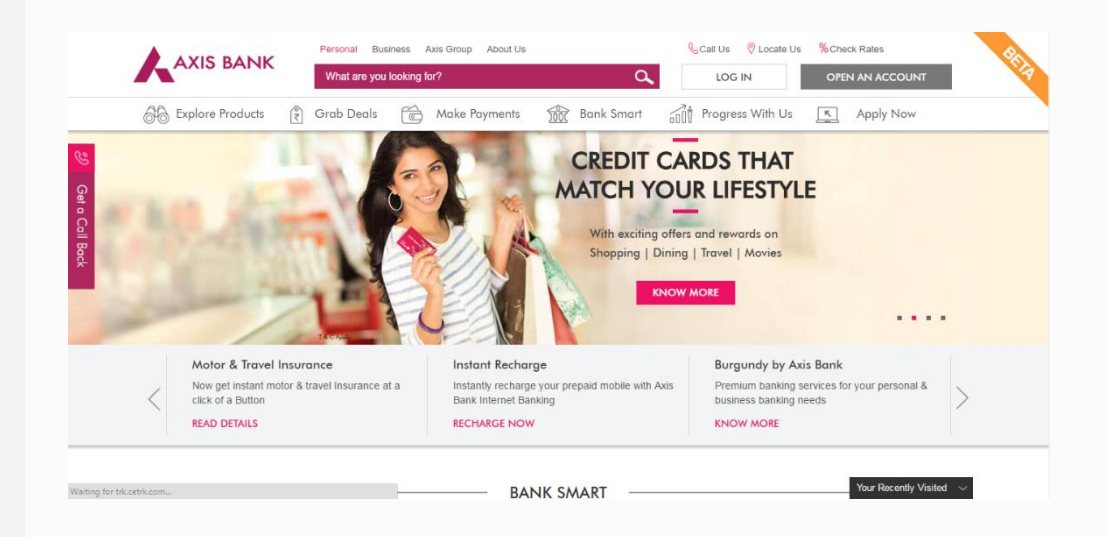

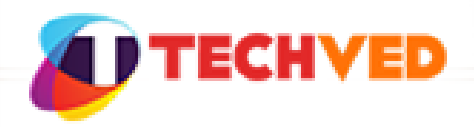

#### Home Loan: Discovery

Difficulty in discovering home loan

Users select Home Loans via Apply Now

Why? Users assumed information regarding the Loan would be provided there

|       |                          | onal Business Axis Group About Us | & Call Us 🛛 🖗 Loc             | ate Us % Check Rates |
|-------|--------------------------|-----------------------------------|-------------------------------|----------------------|
|       |                          | nat are you looking for?          |                               | OPEN AN ACCOUNT      |
|       | 👌 Explore Products 👔 Gra | b Deals 💼 Make Payments 🍿         | Bank Smart 🔐 Progress With    | n Us 📐 Apply Now     |
|       | RETAIL                   |                                   | NRI                           | AGRI & RURAL         |
| 29    | Savings A/c              | Prepaid Card                      | Savings A/c                   | Saving A/c           |
|       | Current A/c              | PPF                               | S Portfolio Investment Scheme | Current A/c          |
| Get o | Salary A/c               | 8% Saving Bond                    | 4 in 1 NRI Investment A/c     | ිම් Tractor Loan     |
|       | Personal Loans           | IPOSmart                          | NRE Rupee Deposit             | Kisan Credit Card    |
|       | Home Loans               | Loan Against Property             | INRE Recurring Deposit        | Cattle Power         |
|       | Car Loans                | Education Loan                    | Home Loans                    |                      |
|       | Gold Loans               | (TSF) Multi Currency Forex Card   | General Insurance             |                      |
|       | Credit Cards             |                                   | Mutual Fund                   |                      |
|       | Aliak of a Button        | Pank Informat Panking             | husinosa har                  | aling poods          |
|       |                          |                                   | business bar                  |                      |
|       | KEAD DEIAILS             | RECHARGE NOW                      | KNOW MOR                      |                      |

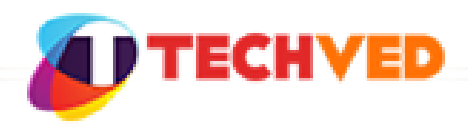

#### Home Loan: Information

Loan information not given

Users assume that the information will be shown to them after the details are entered

Why? Users fail to understand the information regarding loans shown under Explore Products

| k Home Loan online         |                                                                                                    |                                                                                                    |                                                                                                    |
|----------------------------|----------------------------------------------------------------------------------------------------|----------------------------------------------------------------------------------------------------|----------------------------------------------------------------------------------------------------|
|                            |                                                                                                    |                                                                                                    |                                                                                                    |
| Apply 3 Comple             | ete Application                                                                                                    |                                                                                                    |                                                                                                    |
|                            |                                                                                                    |                                                                                                    |                                                                                                    |
| Loan eligibility instantly | . (Specify loan amoun                                                                                                    | t & loan tenure on the ne                                                                                                    | ext page)                                                                                                    |
|                            |                                                                                                    |                                                                                                    |                                                                                                    |
|                            |                                                                                                    |                                                                                                    |                                                                                                    |
| which property is based Se | lect                                                                                                    | ▲                                                                                                    |                                                                                                    |
| Purpose of loan Se         | lect                                                                                                    | •                                                                                                    |                                                                                                    |
| Residency status Se        | lect                                                                                                    | •                                                                                                    |                                                                                                    |
| Date of Birth              |                                                                                                    |                                                                                                    |                                                                                                    |
| Type of employment Se      | lect                                                                                                    | •                                                                                                    |                                                                                                    |
|                            |                                                                                                    |                                                                                                    |                                                                                                    |
|                            |                                                                                                    |                                                                                                    |                                                                                                    |
|                            | E Loan eligibility instantly<br>which property is based Se<br>Purpose of Ioan Se<br>Residency status Se<br>Date of Birth Dr<br>Type of employment Se | e Loan eligibility instantly. (Specify Ioan amoun<br>which property is based Select<br>Purpose of Ioan Select<br>Residency status Select<br>Date of Birth DD / MM / YYYY<br>Type of employment Select | e Loan eligibility instantly. (Specify loan amount & loan tenure on the new<br>which property is based Select<br>Purpose of loan Select<br>Residency status Select<br>Date of Birth DD / MM / YYYY<br>Type of employment Select |

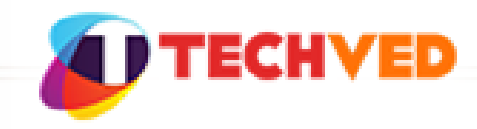

### Solution

Provide a link on the Apply Now Page for redirecting the user to the Details Page to educate him with more information

| 🗼 Axis Bank - Home                                  | × 🙏 Apply for Home Loan, Ho 🗴 G bank - Google Search 🛛 🗴 🔁 HDFC Bank: Personal Ban 🗴 💽                                                                                    |     |
|-----------------------------------------------------|----------------------------------------------------------------------------------------------------|-----|
| $\leftrightarrow \Rightarrow \mathbf{C}$ https://lo | wans.axisbank.com/home-loan.html?WT.mc_id=HmeLoan_Sec_applynow                                                                                                    | ☆ = |
|                                                     | AXIS BANK Powered by bankbazaar.com                                                                                                    | ×   |
|                                                     | HOME LOAN CAR LOAN YOUR APPLICATIONS TRACK YOUR APPLICATION                                                                                                    | — I |
|                                                     | It takes just 3 simple steps to apply for Axis Bank Home Loan online It takes just 3 simple steps to apply for Axis Bank Home Loan online Affordable Loan at Loaned Pater |     |
|                                                     | 1 Get Eligibility 2 Decide to Apply 3 Complete Application Know More                                                                                                    |     |
|                                                     | Fill form to get your Axis Bank Home Loan eligibility instantly. (Specify loan amount 8 loan tenure on the next page)                                                     |     |
|                                                     | City in which property is based Select                                                                                                    | _   |
|                                                     | Purpose of loan Select 🔻                                                                                                    |     |
|                                                     | Residency status Select                                                                                                    |     |
|                                                     | Date of Birth DD / MMM / YYYY<br>Type of employment Select •                                                                                                    |     |
|                                                     | Do you have an ongoing Home Loan with Axis Bank ? 💿 Yes 🛞 No                                                                                                    |     |
|                                                     | If you are an Axis Bank account holder, provide your account details to speed up your application Axis Bank Savings Account Number OR Axis Bank Customer Id               |     |
|                                                     | I would like to add a co-applicant                                                                                                    |     |
|                                                     | Check your eligibility                                                                                                    |     |

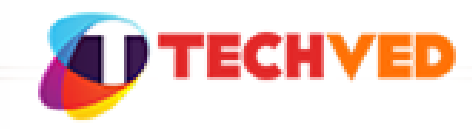

#### Home Loan: Information

Unable to see complete information

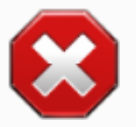

Users were unable to find information regarding a particular loan in detail

Why? Users failed to understand the Loan headers were clickable

| AXIS BANK Explore Products | Grab Deals Make Payments Bank Sma                      | rt Progress With Us Apply Now |                           |
|----------------------------|--------------------------------------------------------|-------------------------------|---------------------------|
| Home Loope                 | Loan Amount                                            | Interest rate applicable      | Maximum Tenure            |
| Axis Bank Home Loan        | Minimum:Rs 3lac Maximum: Depends on<br>Combined Income | Floating and Fixed            | 30 years                  |
| Asha Home Loan             | Minimum:Rs. 1lac Maximum: Up to Rs. 28<br>lacs         | Floating and Fixed            | 30 years                  |
| Empower Home Loan          | Minimum:Rs. 10lac Maximum: Up to Rs. 150<br>lacs       | Floating                      | 15 years (j)              |
| Happy Ending Home Loan     | Minimum:Rs 3lac Maximum: Depends on                    | Floating                      | Your Recently Visited 🗸 🗸 |

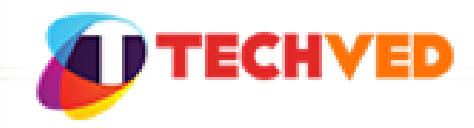

#### Solution

Addition of the word View Detail/Know More near the Loan header or Underlining the Loan type will provide more indication to it.

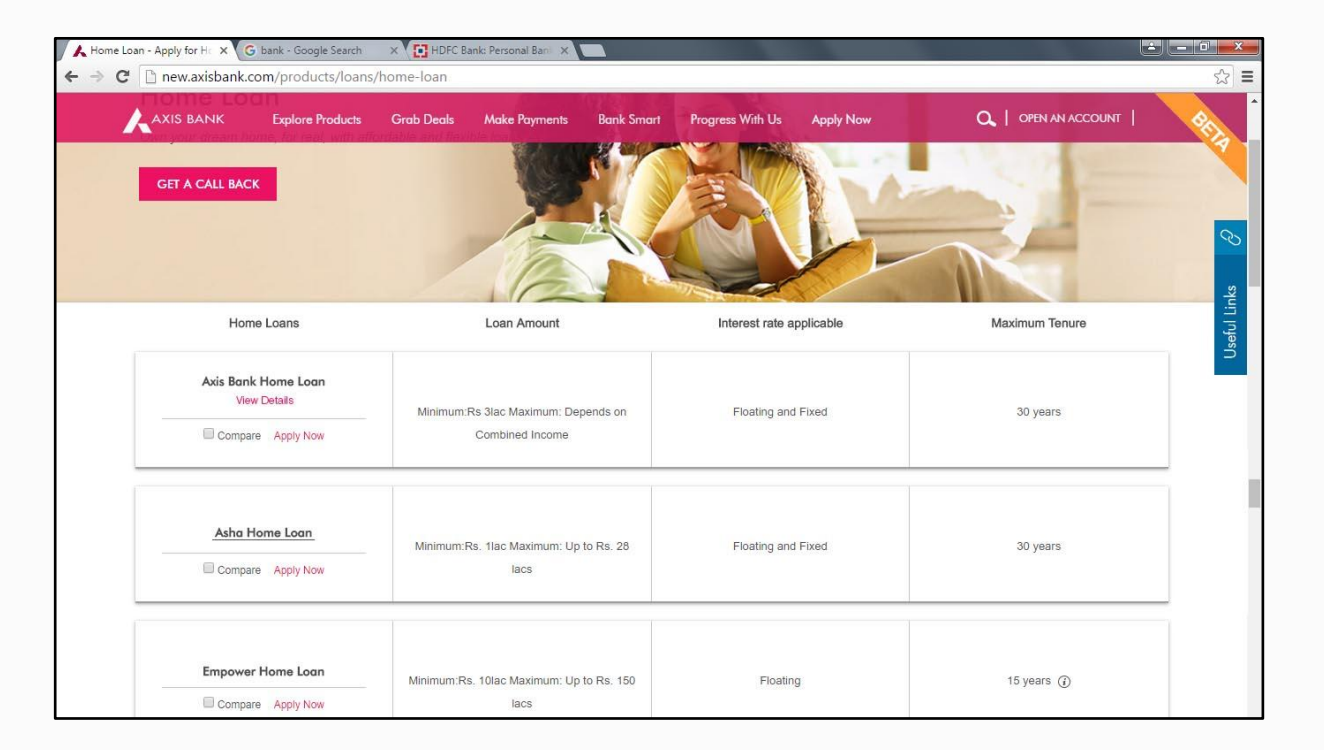

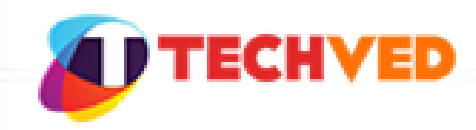

#### Home Loan: Information

Useful links not noticed

Users did not click on the Useful links

Why? The link appeared in the users' blind spot

| AXIS BANK Explore Products | Grab Deals Make Payments Bank Sma                      | rt Progress With Us Apply Now | Q,   OPEN AN ACCOUNT           | BEL      |
|----------------------------|--------------------------------------------------------|-------------------------------|--------------------------------|----------|
| Home Loans                 | Loan Amount                                            | Interest rate applicable      | Maximum Tenure                 |          |
| Axis Bank Home Loan        | Minimum:Rs 3lac Maximum: Depends on<br>Combined Income | Floating and Fixed            | 30 years                       | inks 🔗   |
| Asha Home Loan             | Minimum:Rs. 1lac Maximum: Up to Rs. 28<br>lacs         | Floating and Fixed            | 30 years                       | Useful I |
| Empower Home Loan          | Minimum:Rs. 10lac Maximum: Up to Rs. 150<br>lacs       | Floating                      | 15 years 🕧                     |          |
| Happy Ending Home Loan     | Minimum:Rs 3lac Maximum: Depends on                    | Floating                      | Your Recently Visited $ \sim $ | ^        |

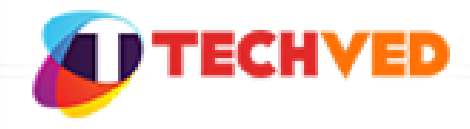

#### Solution

Useful links can be positioned below the types of loans

| me Loan - Apply for H × X Featur<br>C 🗋 new.axisbank.com/pr | es and Services ×                   | loan                                            |                 |                                            |             |                                                             |                         |
|-------------------------------------------------------------|-------------------------------------|-------------------------------------------------|-----------------|--------------------------------------------|-------------|-------------------------------------------------------------|-------------------------|
| AXIS BANK Exp                                               | lore Products Grat                  | Deals Make Payments                             | Bank Smart      | Progress With Us                           | Apply Now   | Q   OPEN AN                                                 | ACCOUNT                 |
| Empower Home                                                | b Loan M                            | inimum:Rs. 10lac Maximum: Up<br>lacs            | to Rs. 150      | Floating                                   |             | 15 years 🧃                                                  | )                       |
| Happy Ending Hor                                            | me Loan                             | Minimum:Rs 3lac Maximum: Dep<br>Combined Income | pends on        | Floating                                   |             | 20 years                                                    |                         |
|                                                             |                                     |                                                 | Useful Li       | nks                                        |             |                                                             |                         |
| EMI Calculator                                              | Download Form                       | s Axis Bank<br>Property Search                  | Loa             | n Account Statement                        | Check your  | Loan Status Author                                          | ised Agencies           |
| List of Loan Centres                                        | Annual Percentag<br>Rate Calculator | ge Part Disbursement                            | FAQs            | Approved Projects                          | Track Appli | cation Fair Pr                                              | actice Code For Lenders |
|                                                             |                                     | I                                               | HAVE QU         | ERIES?                                     |             |                                                             |                         |
| What is the location                                        | on and the timing of the            | e 🔅 Is it ma                                    | indatory to hav | e a co-applicant<br>Iome Logn <sup>2</sup> | (?) Di      | o I need to pay a fee to appl<br>ink Home Logn <sup>2</sup> | y for an AXIS           |

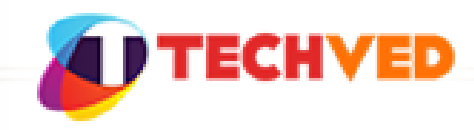

#### Home Loan: Lead

User would not apply online

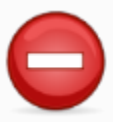

Click here to go back to the old website 🕨 Users would not want Personal Business Axis Group About Us AXIS BANK to apply for the loan a Grab Deals Make Payments Bank Smart online A Explore Products Axis Bank Home Loans Why? Axis Bank Home Loan Users would like to Own your dream home with long tenure loans for highest eligibility at lowest EMIs visit the bank APPLY ONLINE GET A CALL BACK branch in person Smaller EMIs Loan Amount Prepayment Charges Space out your payments and avail Minimum - Rs. 3,00,000 Floating Rate Loan: Nil smaller EMIs paid over longer tenure Maximum - Depends on combined Fixed Rate Loan: 2% of outstanding principal/amount prepaid income

Interest Rate Applicable

Apply Now

& Call Us O Locate Us % Check Rates

LOG IN

Progress With Us

Floating and Fixed

| Features and Benefits  | Eligibility & Documentation | Interest Rates and Charges  | FAQs | Special Balance Transfer | Your Recently Visited V |
|------------------------|-----------------------------|-----------------------------|------|--------------------------|-------------------------|
| r catares and benefits | Englointy & Documentation   | interest reacts and onarges | TAQS | Scheme                   | rour recently visited   |

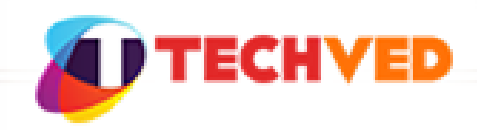

## Explore Products (Loan)

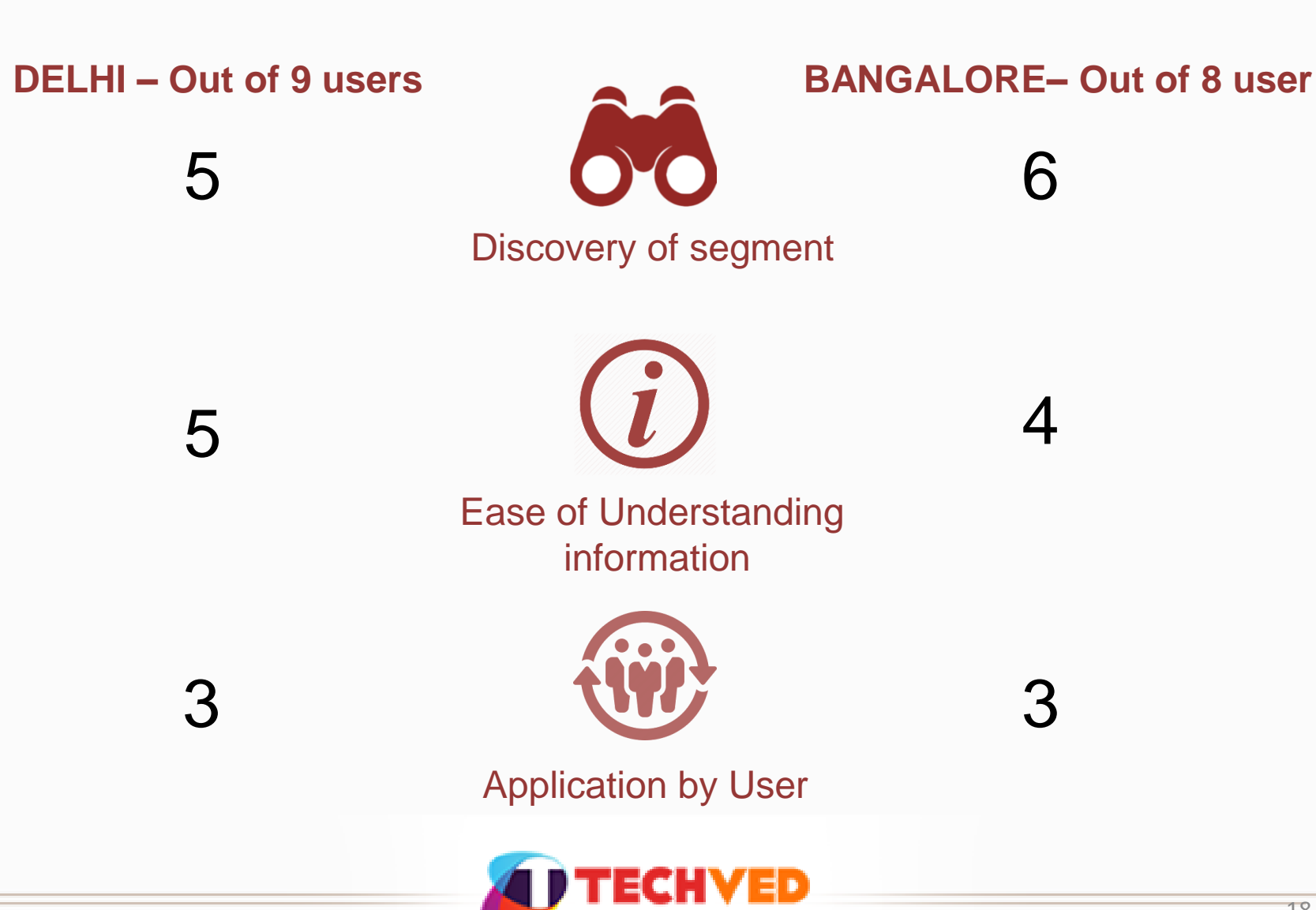

### **Comparing Credit Card**

Scenario : "You want to apply for a Credit Card. Compare the loans and apply for the best option for yourself"

#### Objective:

- Is the user successful in finding Credit Cards Loan?
- Does the user notice the shortcut in the mega-menu?
- Is the user successful in comparing the cards?
- Is the user satisfied with the information provided?
- Would the user directly apply for a card?
- What would be his next step?

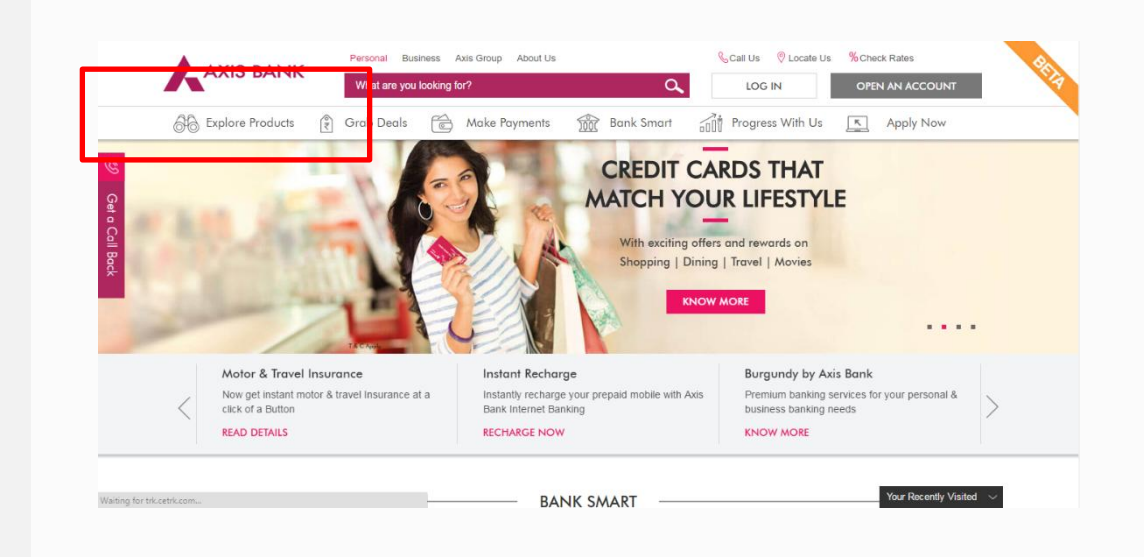

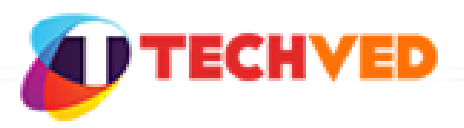

#### **Comparing Credit Cards**

Unable to compare cards

Users were confused as to what had to be done to compare the Cards after being selected

Why? The compare option appears in the users' blindspot. Users did not notice the transition of option appearing and hiding as it was too fast

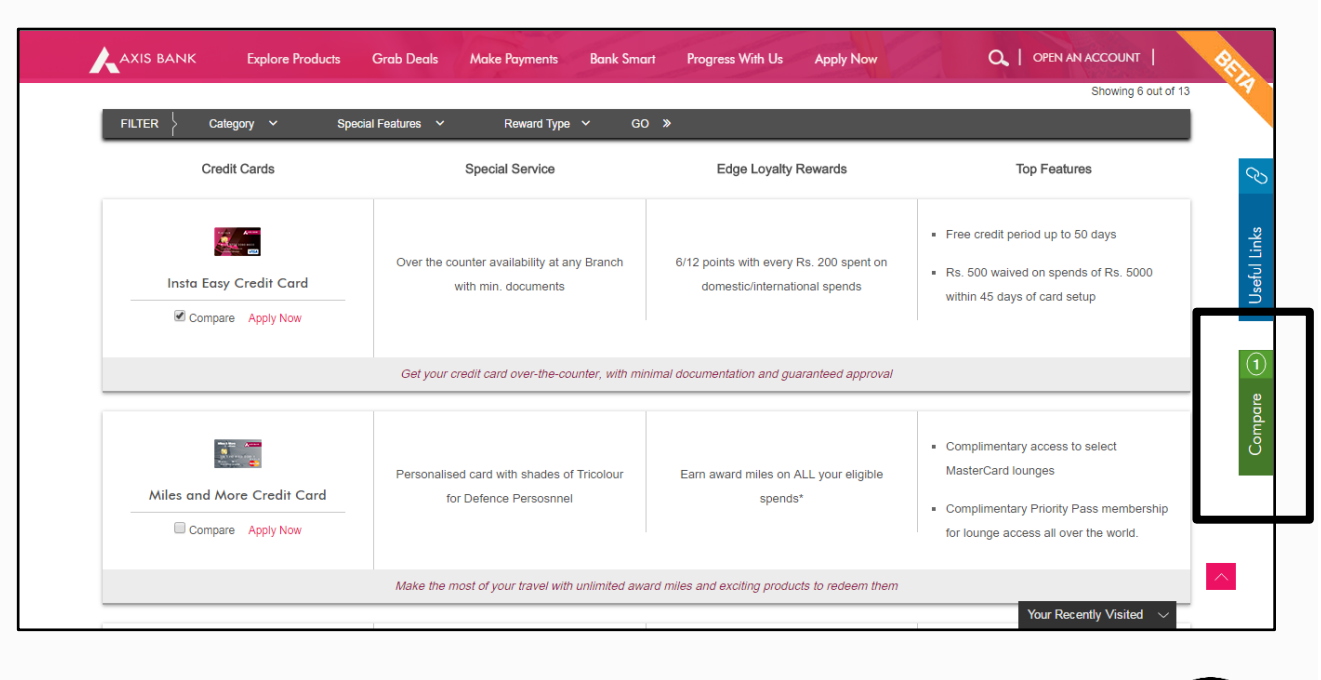

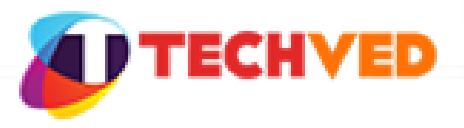

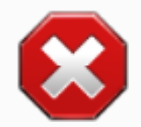

#### **Competitors Review - HDFC**

Users found it difficult to find information regarding the loans and payments related to business

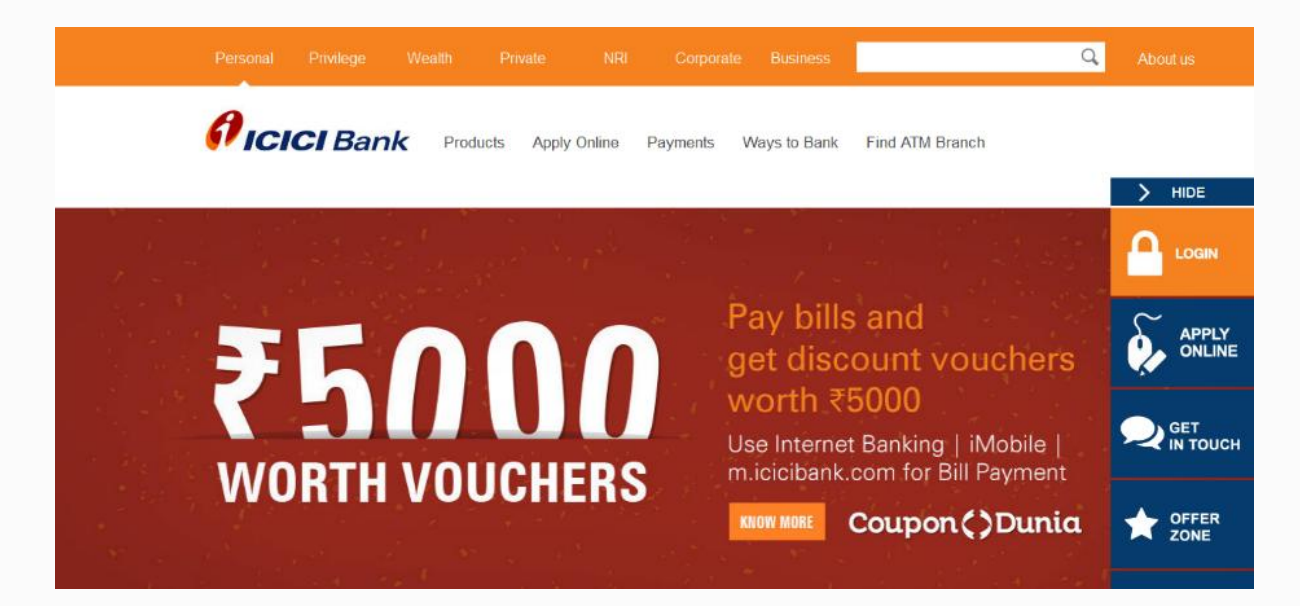

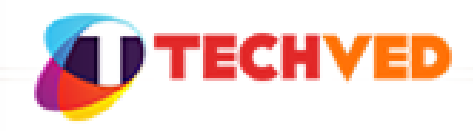

#### CONCLUSION

Desktop-Retail

- Users appreciated the look and feel of the website
- Users appreciated all the options displayed upfront via the mega-menu
- In terms of information they found the content easy to understand and being provided in detail
- Users had difficulty in comparing between particular products
- Users were unable to see a product's information in detail if they chose explore option
- Users appreciated and liked the 'Progress with Us' and 'Grab Deals' section
- Users looked for offers for Credit Card/Debit under their respective sections as they did not notice the Grab Deal/Expect such a section
- In terms of Make Payment, users would like to see more options regarding offers
- Cross promotion of relevant sections is required, for e.g. offers to be shown while doing a recharge/bill payment

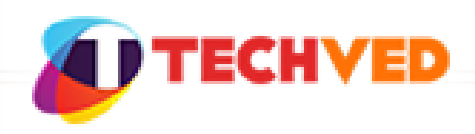

#### CONCLUSION

Mobile - Retail

- Users appreciated the shortcuts on the horizontal band but failed to see more options provided behind a scroll
- Users failed to relate to certain terms like Retail, Bank Smart, Progress With Us which made them hesitate to explore
- Users found the information easy to understand and enough. Their only concern was the difficulty in finding it.

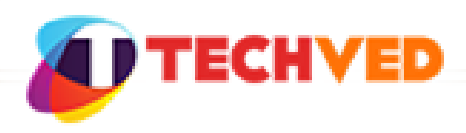

#### CONCLUSION

Desktop – Corporate

- Users failed to realize they would find business related information in the business section and not the personal section
- In terms of information, apart from certain terms they found the information easy to understand

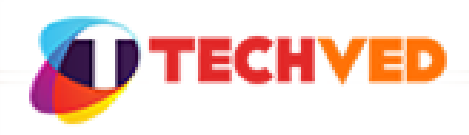

#### Thank You

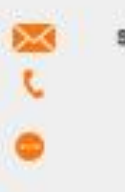

sales@techved.com +91 22 67421812 +91 9967105359 www.techved.com Corporate Office 6th Floor, Thakur Mall Business Center, Thakur Village, Kandivali (E), Mumbai. Dubai Office: Downtown Dubai, P.O. Box 123234, Dubai, UAE. Melbourne Office: Level 5.01 Collins Street Melbourne Victoria Australia

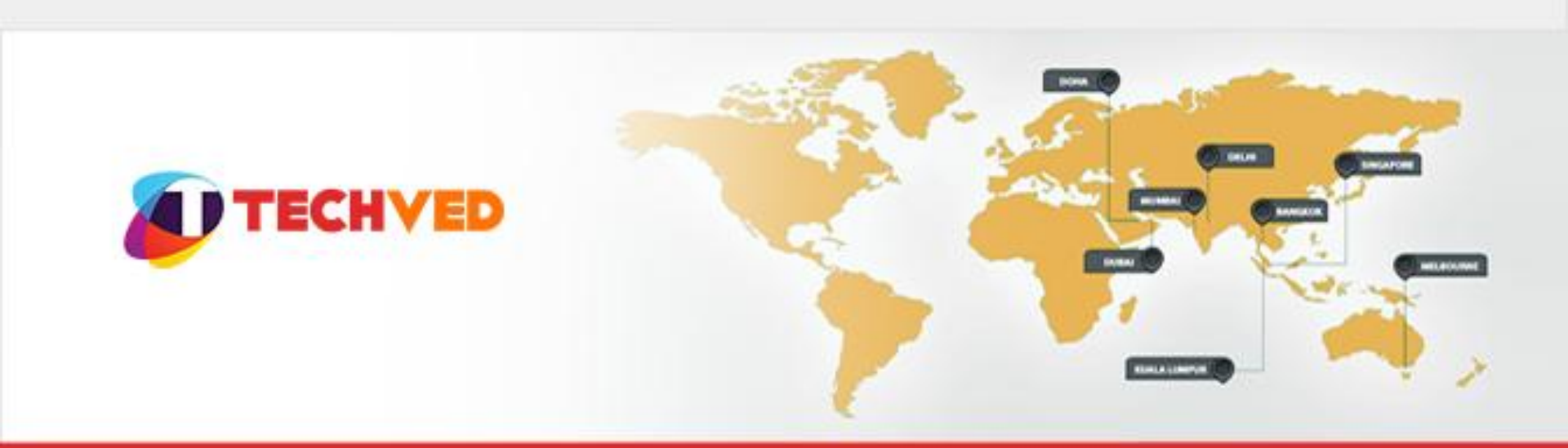